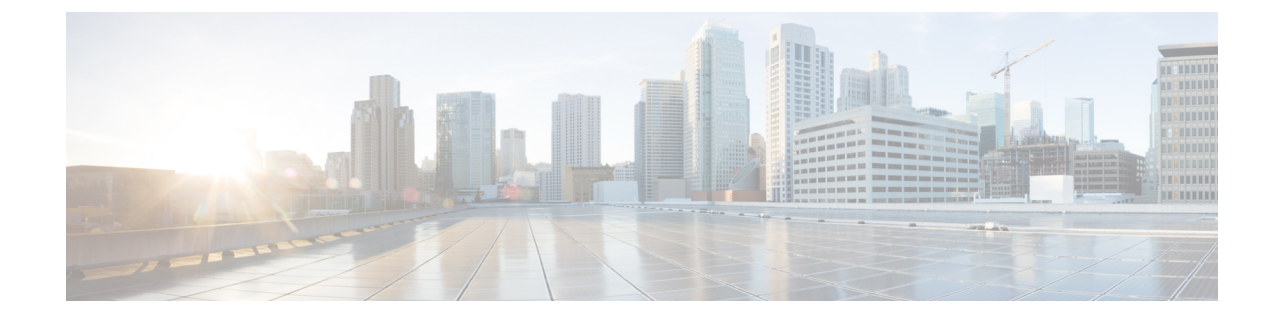

# パーティション イントラドメイン フェデ レーション用 Microsoft Lync の設定

パーティションイントラドメインフェデレーション用の Microsoft Lync を設定するには、次の 手順を記載されている順序で実行します。設定が完了したら、Lync サーバでサービスを再起動 する必要があります。

(注)

Lync とのパーティションイントラドメインフェデレーションの TLS を設定する必要がありま す。Lync では TCP はサポートされません。

- Lync サーバのドメインの確認, 1 ページ
- Lync フェデレーション設定タスク フロー, 1 ページ

# Lync サーバのドメインの確認

パーティションイントラドメインフェデレーションの IM and Presence サービスをセットアップ する前に、Microsoft Lync サーバに一致するプレゼンスドメインが設定されていることと、IM and Presence サービス クラスタにすべてのノードがあることを確認します。

**Cisco Unified CM IM and Presence Administration** ユーザインターフェイスで [プレゼンス (Presence)]>[ドメイン (Domains)]>[検索 (Find)]を選択し、IM and Presence サービスに設 定されたローカル ドメインと、外部サーバに設定されたシステム管理ドメインを確認します。

# Lync フェデレーション設定タスク フロー

次の手順を実行して、パーティション イントラドメイン フェデレーション用に Microsoft Lync を セットアップします。この設定では、チャット専用の展開とチャット+通話の展開の両方をサポー トしています。

#### はじめる前に

フェデレーションの IM and Presence 設定タスク フロー

手順

|                    | コマンドまたはアクション                               | 目的                                                                                                    |
|--------------------|--------------------------------------------|----------------------------------------------------------------------------------------------------|
| ステップ1              | Microsoft Lync でのスタティック<br>ルートの設定, (2 ページ) | Lync サーバで、Expressway Gateway(チャット<br>+通話の展開の場合)または IM and Presence サー<br>ビスのルーティング ノード(チャットのみの展<br>開の場合)のいずれかを指す TLS スタティック<br>ルートを設定します。 |
| _<br>ステップ <b>2</b> | Lync 用の信頼できるアプリケー<br>ションの設定, (4 ページ)       | Lync サーバで、IM and Presence サービスを信頼<br>できるアプリケーションとして追加し、IM and<br>Presence クラスタノードを信頼できるアプリケー<br>ション サーバ プールに追加します。                        |
| ステップ <b>3</b>      | トポロジのパブリッシュ, (6<br>ページ)                    | Lync サーバで、トポロジをコミットします。                                                                                                    |
| ステップ4              | Lync での証明書の設定, (6<br>ページ)                  | Lync サーバで証明書をセットアップします。                                                                                                    |

# Microsoft Lync でのスタティック ルートの設定

Lync サーバ上に、次の宛先のいずれかを指す TLS スタティック ルートを作成する必要があります。

- チャット+通話の展開の場合は、Expressway Gateway へのスタティックルートを設定します。
- チャット専用の展開の場合は、IM and Presence サービスルーティングノードへのスタティックルートを設定します。

(注) TLSを使用する場合は、スタティックルートの宛先パターンで使用する FQDN は、Lyncのフロントエンドサーバから解決可能である必要があります。FQDN が Expressway Gateway または IM and Presence サービスのルーティングノードの IP アドレスに解決されることを確認します。

Lync FQDN をパーティションイントラドメインフェデレーションに使用される IM and Presence サービス ドメインに一致させることはできません。

- **ステップ1** Lync Server サーバ管理シェルがインストールされたコンピュータに、ドメイン管理者などのロールでログインします。
  - **ヒント** RTCUniversalServerAdmins グループのメンバか、New-CsStaticRoute コマンドレットを 割り当てたロールベースアクセスコントロール (RBAC) ロールとして、ログインする 必要があります。
- **ステップ2** [スタート (Start)]>[すべてのプログラム (All Programs)]>[Microsoft Lync Server 2010]>[Lync Server 管理シェル (Lync Server Management Shell)]の順に選択します。
- ステップ3 TLS ルートを定義するには、次のコマンドを入力します。 \$tlsRoute = New-CsStaticRoute -TLSRoute -Destination fqdn\_of\_imp\_routing\_node -Port listening\_port\_imp\_routing\_node -usedefaultcertificate \$true -MatchUri domain\_imp

引数の説明

| パラメータ        | 説明                                                                                                    |
|--------------|----------------------------------------------------------------------------------------------------|
| -Destination | Expressway Gateway の FQDN (チャット+通話) または IM and Presence サー<br>ビスルーティングノードの FQDN または IP アドレス (チャット専用)。た<br>とえば、expGateway.example, com または impNode.example.com。 |
| -Port        | Expressway Gateway のリスニングポート(デフォルトポートは65072)また<br>は IM and Presence サービスのルーティング ノードのリスニング ポート(デ<br>フォルトポートは 5061)。                                             |
| -MatchUri    | Expressway Gateway ドメイン(チャット+通話)または lM and Presence サービス(チャット専用)のドメイン。たとえば、example.com。                                                                        |

#### 例:

\$tlsRoute = New-CsStaticRoute -TLSRoute -Destination impNode.example.com -Port 5061
-usedefaultcertificate \$true -MatchUri example.com

- ・ドメインの子ドメインに一致させるには、-MatchUriパラメータに、たとえば \*.sip.com などのワイルドカード値を指定できます。この値は sip.com サフィックス を持つどのドメインにも一致します。
  - Microsoft Lync Server 2013 で IPv6 を使用する場合、-MatchUri パラメータの\*ワイ ルドカード オプションはサポートされていません。
- **ステップ4** 新しく作成されたスタティックルートを中央管理ストアで保持されていることを確認します。次のコマンドを入力します。

Set-CsStaticRoutingConfiguration -Route @{Add=\$tlsRoute}

(注) IM and Presence サービス ノードをルーティングする場合のみこの手順を実行します。

- ステップ5 新しいスタティックルートを保持するように設定した場合、コマンドが正常に実行されたことを 確認します。次のコマンドを入力します。
   Get-CsStaticRoutingConfiguration | Select-Object -ExpandProperty Route
- **ステップ6** Lync のコントロール パネルを開きます。[外部ユーザアクセス(External User Access)]領域で、 次の手順を実行します。
  - a) [新規(New)]をクリックし、Lync がフェデレーションを実行しているドメイン(IM and Presence サービスドメイン)のパブリック プロバイダーと VCS Expressway Gateway の FQDN を作成します。
  - b) 新しいパブリック プロバイダーで、このプロバイダーとのすべての通信を許可するユーザレベルの検証を設定します。

#### 次の作業

Lync 用の信頼できるアプリケーションの設定, (4ページ)

# Lync 用の信頼できるアプリケーションの設定

Lync サーバで、IM and Presence サービスを信頼できるアプリケーションとして追加し、各 IM and Presence クラスタ ノードを信頼できるアプリケーション サーバ プールに追加します。この手順 は、Enterprise Edition と Standard Edition の両方の Lync 展開に適用されます。

#### 手順

**ステップ1** 以下のコマンドを使用して、IM and Presence サービス展開に対して信頼できるアプリケーション サーバを作成します。

**ヒント** プールの登録サービスの FQDN 値を検証するために Get-CsPool を入力できます。

New-CsTrustedApplicationPool -Identity trusted\_application\_pool\_name\_in FQDN\_format -Registrar Lync\_Registrar\_service\_FQDN -Site ID\_for\_the\_trusted\_application\_pool\_site

-TreatAsAuthenticated \$true -ThrottleAsServer \$true -RequiresReplication \$false -OutboundOnly \$false -Computerfqdn first\_trusted\_application\_computer

#### 例:

New-CsTrustedApplicationPool -Identity trustedpool.sip.com -Registrar lyncserver.synergy.com -Site 1 -TreatAsAuthenticated \$true -ThrottleAsServer \$true -RequiresReplication \$false -OutboundOnly \$false -Computerfqdn impserverPub.sip.com

引数の説明

| パラメータ         | 説明                                                                                                   |  |
|---------------|----------------------------------------------------------------------------------------------------|--|
| -Identity     | IM and Presence サービス展開の信頼済みアプリケーション プールの名前を<br>入力します。これは FQDN 形式である必要があります。例:<br>trustedpool.sip.com |  |
| _             | <b>ヒント</b> Active Directory にはないマシンに関する警告メッセージを無視し、<br>変更を適用します。                                     |  |
| -Registrar    | プールのレジストラ サービス ID または FQDN。例:<br>lyncserver.synergy.com                                              |  |
|               | この値は、コマンド Get-CsPool を使用して確認できます。                                                                    |  |
| -Site         | 信頼できるアプリケーションプールを作成するサイトの数値。                                                                         |  |
|               | <b>ヒント</b> Get-CsSite 管理シェルコマンドを使用します。                                                               |  |
| -Computerfqdn | IM and Presence サービス ルーティング ノードの FQDN。例:<br>impserverPub.sip.com                                     |  |
|               | • impserverPub = IM and Presence サービス ホスト名。                                                          |  |
|               | • sip.com = IM and Presence サービス ドメイン。                                                               |  |
|               |                                                                                                    |  |

**ステップ2** 各IM and Presence サービス ノードに次のコマンドを入力し、新しいアプリケーションプールに信 頼できるアプリケーションのコンピュータとしてノードの FQDN を追加します。 New-CsTrustedApplicationComputer -Identity imp FQDN -Pool new trusted app pool FQDN

#### 例:

New-CsTrustedApplicationComputer -Identity impserver2.sip.com -Pool trustedpool.sip.com 引数の説明

| パラメータ     | 説明                                                                                          |  |
|-----------|---------------------------------------------------------------------------------------------|--|
| -Identity | IM and Presence サービス ノードの FQDN。例: impserver2.sip.com                                        |  |
|           | (注) このコマンドを使用して、信頼できるアプリケーションのコン<br>ピュータとして IM and Presence サービス ルーティング ノードを<br>追加しないでください。 |  |
| -Pool     | IM and Presence サービス展開で使用される信頼済みアプリケーション プー<br>ルの FQDN。例:trustedpool.sip.com                |  |

ステップ3 新しい信頼済みアプリケーションを作成し、それを新規アプリケーションプールに追加するには、次のコマンドを入力します。
 New-CsTrustedApplication -ApplicationID new\_application\_name -TrustedApplicationPoolFqdn
 new\_trusted\_app\_pool\_FQDN -Port 5061

#### IM and Presence サービス リリース 12.0(1) パーティション イントラドメイン フェデレーション ガイド

#### 例:

New-CsTrustedApplication -ApplicationID imptrustedapp.sip.com -TrustedApplicationPoolFqdn trustedpool.sip.com -Port 5061

引数の説明

| パラメータ                       | 説明                                                                         |  |
|-----------------------------|----------------------------------------------------------------------------|--|
| -ApplicationID              | アプリケーションの名前。これは任意の値にすることができます。<br>例:imptrustedapp.sip.com。                 |  |
| -TrustedApplicationPoolFqdn | IM and Presence サービス展開の信頼済みアプリケーション プール<br>サーバの FQDN。例:trustedpool.sip.com |  |
| -Port                       | IM and Presence サービス ノードの SIP リスニング ポート。TLS の<br>場合、ポートは 5061 です。          |  |

### 次の作業

トポロジのパブリッシュ, (6ページ)

# トポロジのパブリッシュ

次の手順は、トポロジをコミットする例を示します。

#### 手順

- ステップ1 Lync サーバ管理シェルにログインします。
- ステップ2 Enable-CsTopology コマンドを入力して、トポロジを有効にします。

#### 次の作業

Lync での証明書の設定, (6ページ)

# Lync での証明書の設定

次のタスクを実行して、IM and Presence サービスによるパーティションイントラドメインフェデ レーション用に Lync サーバに証明書をインストールおよび設定します。

|       | コマンドまたはアクション                          | 目的                                                                                                    |
|-------|---------------------------------------|----------------------------------------------------------------------------------------------------|
| ステップ1 | Lync への認証局のルート証明書の<br>インストール, (7 ページ) | IM and Presence サービスと Lync 間の TLS 暗<br>号化をサポートするには、Lync サーバごとに<br>署名付きセキュリティ証明書がなければなり<br>ません。            |
| ステップ2 | 既存の Lync 署名付き証明書の検<br>証, (10 ページ)     | IM and Presence サービスと Lync 間の TLS 暗<br>号化をサポートするには、Lync サーバごと<br>に、クライアント認証をサポートする署名付<br>きセキュリティ証明書が必要です。 |
| ステップ3 | Lync の認証局から署名付き証明書<br>を要求, (11 ページ)   | 認証局 (CA) からの新しい署名付き証明書<br>を要求し、Lync サーバにインストールしま<br>す。                                                    |
| ステップ4 | CAサーバから証明書をダウンロー<br>ド, (13ページ)        | CA サーバから新しい署名付き証明書をダウ<br>ンロードします。                                                                         |
| ステップ5 | Lync の署名付き証明書をインポー<br>ト, (13 ページ)     | Lyncに新しい署名付き証明書をインポートします。                                                                                 |
| ステップ6 | Lync への証明書の割り当て, (14<br>ページ)          | Lync サーバで、新しい署名付き証明書を割り<br>当てます。                                                                          |
| ステップ1 | Lync サーバでのサービスの再起動,<br>(15 ページ)       | Lync フロントエンドサービスを再起動して、<br>構成が有効になるようにします。                                                                |

# Lync への認証局のルート証明書のインストール

TLS の設定は、IM and Presence サービスと Lync との間のパーティションイントラドメインフェ デレーションに使用する必要があります。TCP は使用できません。IM and Presence サービスおよ び Lync 間の TLS 暗号化をサポートするには、Lync サーバごとに署名付きセキュリティ証明書が なければなりません。この署名付き証明書は、証明書に署名した認証局(CA)のルート証明書と ともに、Lync サーバごとにインストールする必要があります。

Lync と IM and Presence サービス サーバで同じ CA を共有することをお勧めします。そうしない と、IM and Presence サービスの証明書に署名した CA のルート証明書も Lync サーバごとにインス トールする必要があります。

通常、Lync CA のルート証明書はLync サーバごとにあらかじめインストールされています。した がって、Lync と IM and Presence サービスが同じ CA を共有する場合、ルート証明書をインストー ルする必要はありません。ただし、ルート証明書が必要な場合は、次の詳細を参照してください。 Microsoft 認証局を使用している場合、Microsoft 認証局から Lync へのルート証明書のインストー ルについて、『Interdomain Federation for IM and Presence Service on Cisco Unified Communications Manager』に記載の次の手順を参照してください。

- •CA 証明書チェーンのダウンロード
- •CA 証明書チェーンのインストール

別のCAを使用する場合は、次の手順がLyncサーバにルート証明書をインストールするための一般的な手順です。CAからルート証明書をダウンロードする手順は、選択したCAによって異なります。

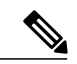

(注)

『Integration Guide for Configuring IM and Presence Service for Interdomain Federation』マニュア ルでは、Access Edge サーバについて説明しています。パーティションイントラドメインフェ デレーションについては、Access Edge サーバへの参照を Lync Standard Edition サーバまたは Enterprise Edition フロント エンド サーバと置き換えることができます。

#### はじめる前に

CA からルート証明書または証明書チェーンをダウンロードし、Lync サーバのハード ディスクに 保存します。

■ IM and Presence サービス リリース 12.0(1) パーティション イントラドメイン フェデレーション ガ

Lync サーバで、[スタート (Start)]>[実行 (Run)]を選択します。 ステップ1 ステップ2 mmc と入力し、[OK] をクリックします。 ステップ3 [ファイル (File)]メニューで、[スナップインの追加と削除 (Add/Remove Snap-in)]を選択しま す。 ステップ4 [スナップインの追加と削除(Add/Remove Snap-In)]ダイアログボックスで、[追加(Add)]を選 択します。 [利用可能なスタンドアロンスナップイン(Available Standalone Snap-ins)] リストで、[証明書 ステップ5 (Certificates)]を選択し、[追加(Add)]を選択します。 ステップ6 [コンピュータアカウント (Computer Account)]を選択し、[次へ (Next)]をクリックします。 ステップ1 [コンピュータを選択(Select Computer)] ダイアログボックスで、[ローカル コンピュータ(この コンソールを実行中のコンピュータ) (Local Computer (the computer this console is running on))] チェックボックスをオンにし、[終了 (Finish)]を選択します。 [閉じる(Close)]をクリックしてから、[OK]をクリックします。 ステップ8 ステップ9 [証明書(Certificates)] コンソールの左側のペインで、[証明書(ローカル コンピュータ) (Certificates (Local Computer))]を展開します。 ステップ10 [信頼されたルート証明機関(Trusted Root Certification Authorities)]を展開します。 [証明書 (Certificates)]を右クリックし、「すべてのタスク (All Tasks)]を選択します。 ステップ11 ステップ **12** [インポート (Import)]をクリックします。 ステップ13 [インポート (Import)]ウィザードで、[次へ (Next)]をクリックします。 ステップ14 [参照 (Browse)]を選択して、ルート証明書または証明書チェーンを保存した場所に移動します。 ステップ15 ファイルを選択し、[開く (Open)]をクリックします。 ステップ16 [Next] をクリックします。 ステップ17 [証明書をすべて次のストアに配置する (Place all certificates in the following store)]というデフォ ルト値のままにして、[証明書ストア(Certificate store)]の下に[信頼されたルート証明機関(Trusted Root Certification Authorities) ] が表示されていることを確認します。 ステップ18 [次へ (Next)]をクリックしてから、[終了 (Finish)]をクリックします。 ステップ19 他の CA について、必要に応じて手順 11~18 を繰り返します。

#### 次の作業

既存の Lync 署名付き証明書の検証, (10ページ)

#### 関連トピック

統合のトラブルシューティング

# 既存のLync署名付き証明書の検証

IM and Presence サービス および Lync 間の TLS 暗号化をサポートするには、Lync サーバごとに、 クライアント認証をサポートする署名付きセキュリティ証明書がなければなりません。署名付き 証明書がすでにLyncサーバにインストールされている場合、次の手順では、既存の署名付き証明 書がクライアント認証をサポートしているかどうかを確認する方法について説明します。

次のいずれかの OID 値が証明書に割り当てられていることを確認します。

- ・サーバおよびクライアント認証の両方に証明書が設定されている場合、OID 値は "1.3.6.1.5.5.7.3.1,1.3.6.1.5.5.7.3.2"です。
- •証明書がサーバ認証のみに設定されている場合、OID 値は"1.3.6.1.5.5.7.3.1"です。

(注)

- Standard Edition の場合、すべての Standard Edition サーバでこの手順を実行する必要があります。
  - Enterprise Editionの場合、すべてのフロントエンドサーバでこの手順を実行する必要があります。

- ステップ1 Lync サーバで、[スタート (Start)]>[実行 (Run)]を選択します。
- **ステップ2** mmc と入力し、[OK] をクリックします。
- ステップ3 [ファイル(File)]メニューで、[スナップインの追加と削除(Add/Remove Snap-in)]を選択します。
- **ステップ4** [スナップインの追加と削除(Add/Remove Snap-In)]ダイアログボックスで、[追加(Add)]を選 択します。
- **ステップ5** [利用可能なスタンドアロンスナップイン(Available Standalone Snap-ins)] リストで、[証明書 (Certificates)]を選択し、[追加(Add)]を選択します。
- **ステップ6** [コンピュータアカウント (Computer Account)]を選択し、[次へ (Next)]をクリックします。
- **ステップ7** [コンピュータを選択 (Select Computer)]ダイアログボックスで、[ローカルコンピュータ (この コンソールを実行中のコンピュータ) (Local Computer (the computer this console is running on))] チェックボックスをオンにし、[終了 (Finish)]を選択します。
- **ステップ8** [閉じる (Close)]をクリックしてから、[OK]をクリックします。
- **ステップ9** [証明書 (Certificates)] コンソールの左側のペインで、[証明書 (ローカル コンピュータ) (Certificates (Local Computer))]を展開します。
- ステップ10 [パーソナル (Personal)]を展開して、[証明書 (Certificates)]を選択します。
- ステップ11 右側のペインで、現在 Lync で使用されている署名付き証明書を見つけます。
- **ステップ12** [クライアント認証(Client Authentication)]が[使用目的(Intended Purposes)]カラムに記載され ていることを確認します。

#### 次の作業

Lyncの認証局から署名付き証明書を要求, (11ページ)

#### 関連トピック

統合のトラブルシューティング

## Lyncの認証局から署名付き証明書を要求

IM and Presence サービスと Lync との間で TLS 暗号化をサポートするには、Lync の各サーバには、 クライアント認証とサーバ認証をサポートする署名付きセキュリティ証明書が必要です。次の手 順は、認証局 (CA) からの新しい署名付き証明書を要求し、Lync サーバにインストールする方法 について説明します。

次の手順は、Windows Server 2003 認証局に基づきます。この手順は、他の Windows サーバのバー ジョンとは多少異なる場合があります。

(注)

CA にはクライアント証明書およびサーバ認証 Extended Key Usage (EKU) をサポートする証 明書のテンプレートが必要で、証明書に署名するときにこのテンプレートを使用する必要があ ります。

Lync サーバに証明書をインストールする前に、次のいずれかの OID 値が証明書に割り当てられて いることを確認します。

- ・サーバおよびクライアント認証の両方に証明書が設定されている場合、OID 値は "1.3.6.1.5.5.7.3.1,1.3.6.1.5.5.7.3.2"です。
- ・証明書がサーバ認証のみに設定されている場合、OID 値は"1.3.6.1.5.5.7.3.1"です。

 $\mathcal{Q}$ 

ヒント 証明書署名要求(CSR)を生成する場合、特定のテンプレートタイプが指定されない場合、デフォルトテンプレート形式が使用されます。ユーザが証明書の登録プロセス中に指定したテンプレートの種類は、証明書で指定されているテンプレートのタイプに一致する必要があります。それ以外の場合は、証明書の登録プロセスが失敗します。

#### 手順

- ステップ1 Lync Server 管理シェルで CSR ファイルを作成するには、次のコマンドを入力します。 Request-CsCertificate -New -Type Default -Output filename -ClientEku \$true
  - (注) 内部または外部証明書の特定の要求を作成する場合は、-Type Internal の代わりに、
     -Type External または -Type Default のパラメータを使用します。

証明書に署名するためにCAでカスタム証明書テンプレートを使用している場合は、コマンド文字列に-Template template\_nameパラメータを追加します。

- ステップ2 Lync サーバにログインし、Web ブラウザを開きます。
- **ステップ3** 次のURLを開きます。http://ca\_server\_IP\_address/certsrv(SSL暗号化の場合、HTTP ではなく HTTPS を使用)。
- **ステップ4** [証明書を要求 (Request a certificate)]を選択し、[高度な証明書を要求 (Advanced certificate request)] を選択します。
- ステップ5 [Base-64 で暗号化した CMC または PKCS #10 ファイルを使用して証明書要求を提出(Submit a certificate request by using a base-64-encoded CMC or PKCS #10 file)] または [Base-64 で暗号化した PKCS #7 ファイルを使用した更新要求を提出(Submit a renewal request by using a base-64-encoded PKCS #7 file)]を選択します。
- **ステップ6** テキストエディタを使用して作成した要求ファイルを開きます。

**ステップ7** 要求ファイルからすべてのテキストをコピーし、ブラウザの [ベース 64 エンコード証明書要求 (CMC または PKCS #10 または PKCS #7) (Base-64-encoded certificate request (CMC or PKCS #10 or PKCS #7))]フィールドに貼り付けます。

ステップ8 [送信(Submit)] をクリックします。

#### 次の作業

CA サーバから証明書をダウンロード, (13ページ)

# CA サーバから証明書をダウンロード

次の手順を実行し、CA サーバからルート証明書をダウンロードします。

#### 手順

- **ステップ1** CA サーバにログインします。
- **ステップ2** [スタート (Start)]>[管理ツール (Administrative Tools)]>[認証局 (Certificate Authority)]を選 択し、CA コンソールを起動します。
- **ステップ3** [保留中の要求 (Pending Requests)] をクリックします。
- ステップ4 右側のペインで送信した証明書の要求を右クリックし、[すべてのタスク(All Tasks)]>[発行 (Issue)]を選択します。
- ステップ5 Lync サーバにログインし、Web ブラウザを開きます。
- **ステップ6** 次のURLを開きます。http://ca\_server\_IP\_address/certsrv(SSL暗号化の場合、HTTP ではなく HTTPS を使用)。
- **ステップ7** [保留中の証明書の要求の状態(View the Status of a Pending Certificate Request)]から、証明書の要求をクリックします。
- **ステップ8** 証明書をダウンロードします。

### 次の作業

Lync の署名付き証明書をインポート, (13ページ)

# Lync の署名付き証明書をインポート

署名付き証明書をインポートするには、次の手順を実行します。

はじめる前に

(注) 次のいずれかの OID 値が証明書に割り当てられていることを確認します。

- ・サーバおよびクライアント認証の両方に証明書が設定されている場合、OID 値は "1.3.6.1.5.5.7.3.1,1.3.6.1.5.5.7.3.2"です。
- ・証明書がサーバ認証のみに設定されている場合、OID 値は"1.3.6.1.5.5.7.3.1"です。

Lync Server 管理シェルで次のコマンドを入力し、署名付き証明書をインポートします。 Import-CsCertificate -Path "signed certificate path" -PrivateKeyExportable \$false

(注) 証明書に秘密キーが含まれる場合、-PrivateKeyExportable \$true パラメータを使用します。

#### 次の作業

Lync への証明書の割り当て、(14ページ)

関連トピック

統合のトラブルシューティング

### Lync への証明書の割り当て

次の手順を実行し、証明書を割り当てます。

#### 手順

- **ステップ1** [開始 (Start)]>[Lync サーバ展開ウィザード (Lync Server Deployment Wizard)]を選択します。
- **ステップ2** [Lync サーバ システムのインストールまたはアップデート (Install or Update Lync Server System)] を選択します。
- **ステップ3** [もう一度実行(Run Again)]をクリックし、証明書を要求、インストール、または割り当てます。
- ステップ4 [証明書ウィザード (Certificate Wizard)] ウィンドウで、デフォルトの証明書を選択します。
- **ステップ5** [割り当て(Assign)] をクリックします。
- **ステップ6** 証明書の割り当てウィンドウで、[次へ (Next)]をクリックします。
- **ステップ7** 証明書ストアウィンドウでインポートされた証明書を選択し、[次へ (Next)]をクリックします。
- **ステップ8** 証明書の割り当ての概要ウィンドウで [次へ(Next)]をクリックします。
- **ステップ9** コマンドの実行ウィンドウで、タスクのステータスに[完了(Completed)]と表示されるまで待機し、[終了(Finish)]を選択します。

**ステップ10** 証明書ウィザードのウィンドウを閉じます。

#### 次の作業

Lync サーバでのサービスの再起動, (15ページ)

■ IM and Presence サービス リリース 12.0(1) パーティション イントラドメイン フェデレーション ガ

# Lync サーバでのサービスの再起動

Lync のすべての手順を実行した後、Lync フロントエンド サービスを再起動して設定を有効にす る必要があります。

(注)

I

- この手順は、あらかじめスケジュールされたメンテナンスの時間帯に実施することをお 勧めします。
- Standard Edition の場合、すべての Standard Edition サーバでこの手順を実行する必要があります。
- Enterprise Editionの場合、すべてのフロントエンドサーバでこの手順を実行する必要があります。

#### 手順

- **ステップ1** [スタート (Start)]>[プログラム (Programs)]>[管理ツール (Administrative Tools)]>[サービス (Services)]を選択します。
- ステップ2 サービスLyncフロントエンドサーバを右クリックして、[リスタート (Restart)]を選択します。

## 関連トピック

統合のトラブルシューティング

**Lync** での証明書の設定

٦

■ IM and Presence サービス リリース 12.0(1) パーティション イントラドメイン フェデレーション ガ